# **Remote Share**

# **User Manual**

V1.2

# **Tables of Contents**

| REMOTE SHARE INTRODUCTION1                   |
|----------------------------------------------|
| SYSTEM REQUIREMENTS1                         |
| HOW TO USE REMOTE SHARE??1                   |
| 1. MAKE THE CONNECTION BETWEEN TWO COMPUTERS |
| 2. FEATURES OF REMOTE SHARE4                 |
| 3. POWERFUL FUNCTION OF REMOTE SHARE4        |
| 4. About Remote Share7                       |
| 5. MINIMIZE7                                 |
| 6. EXIT REMOTE SHARE                         |
| 7. SUPPLEMENTARY8                            |

# **Remote Share Introduction**

If your computer doesn't have Internet access nor CD Drive, how can you use these two essential features from other computers? Or you wish to share CD Drive or Internet access with other computers, what can you do with it? Remote Share is the best solution. Remote Share is a user-friendly application which allows you to share and use Internet or data on the CD Drive with the other computer via a simple high-speed USB transfer cable connecting to both computers.

#### **System Requirements**

♦ Microsoft Windows 2000 SP3/ Win XP 32-bit/ Vista/

Win 7 32-bit or 64-bit

- ♦ Intel® Pentium® II Processor or later
- ♦ 512MB RAM or higher
- ♦ Hard disk space requirement of at least 100 MB
- ♦ Built-in USB port 1.1 or 2.0

# How to use Remote Share??

After GO! Suite is connected successfully to both computers, you can simply click "Remote Share" on the

1

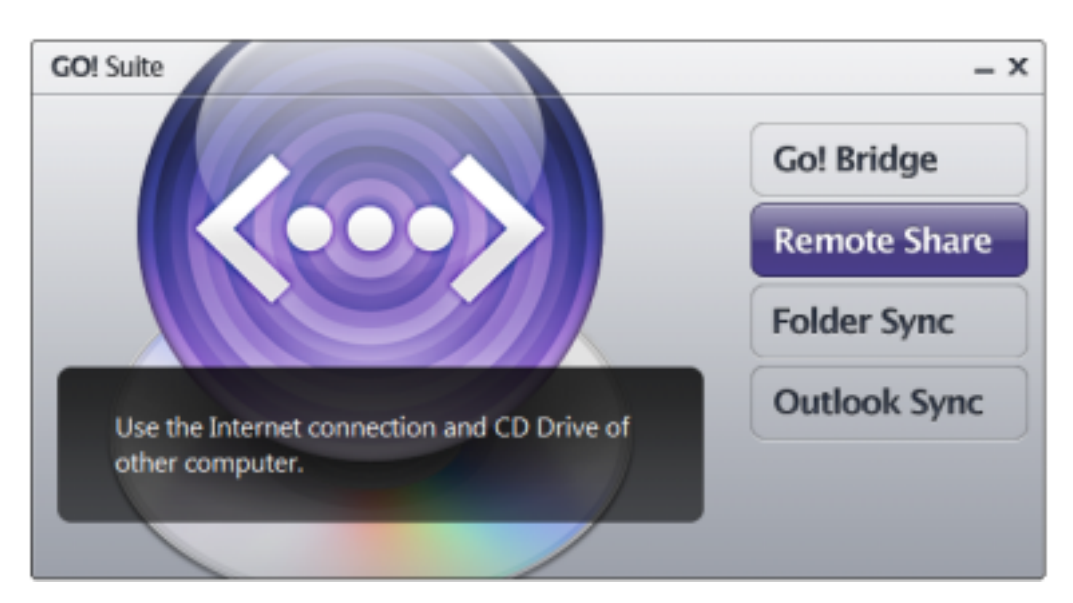

operation panel of GO! Suite.

A warning window will pop up to remind you to close the antivirus program of your computer first and then execute "share and use Internet or data on the CD Drive with the other computer". Select "Do not display this message next time" if you don't want to see this message again. Press "Continue" to execute Remote Share. Press "Exit" to abort it.

| Remote Share                                                                                                    |
|----------------------------------------------------------------------------------------------------|
| Warning!<br>Antivirus Software may cause this<br>application malfunction                                                                                                    |
| If you can not use this function normally, please check if<br>either your computer or another has antivirus program<br>running, try to temporarily close the network firewall<br>feature or add this application into the trust application<br>list when antivirus program prompt. |
| Do not display this message next time                                                                                                    |
| Continue Exit                                                                                                    |

The steps of executing Remote Share are as followings:

#### 1. Make the connection between two computers

Press "Remote Share" to start the communication with the other computer and wait for the response. Select "Cancel the connection", if you wish to abort it.

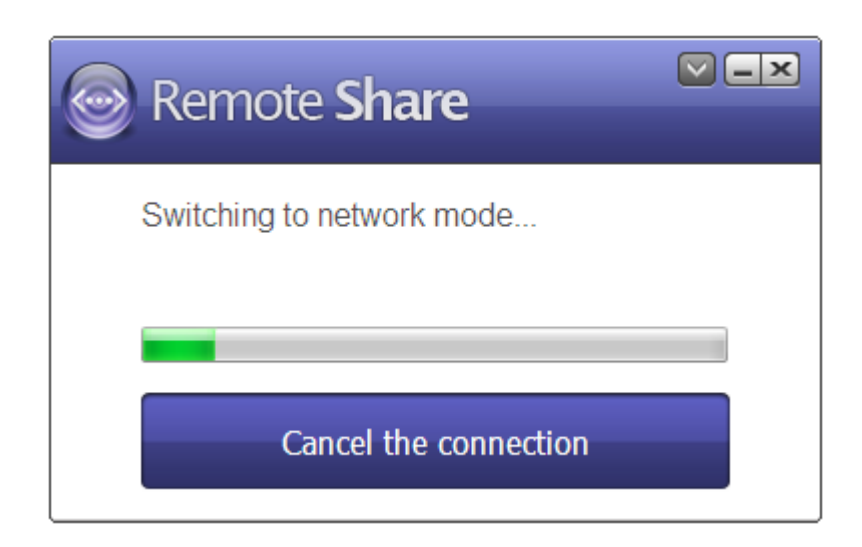

#### 2. Features of Remote Share

Once Remote Share is connected to both computers, you can press use/share CD Drive or share/use Internet of the other computer.

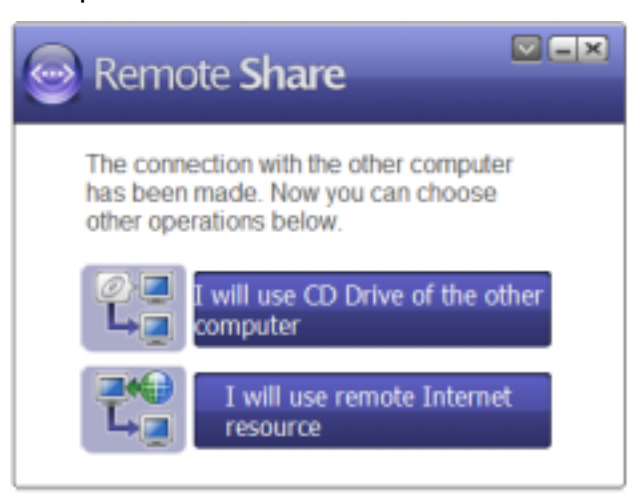

Remote Share Main Panel

#### 3. Powerful function of Remote Share

#### 3.1 Use CD Drive:

Click "I will use CD Drive of the other computer" to open the data such as movies, music, photos, etc of the remote CD Drive by " Open Windows Explorer" where shows as "The other computer's CD Drive" on my computer. If the other computer doesn't have CD Drive, this selection won't be shown on the main panel of Remote Share.

E.g. :The light- weighted, easy to carry Netbook hits the traditional NB market. But, one of the disadvantages is that it doesn't have CD Drive. Therefore, you can utilize

the powerful function of "CD Drive Share" of "Remote Share" to use the CD Drive of the computer which has CD Drive

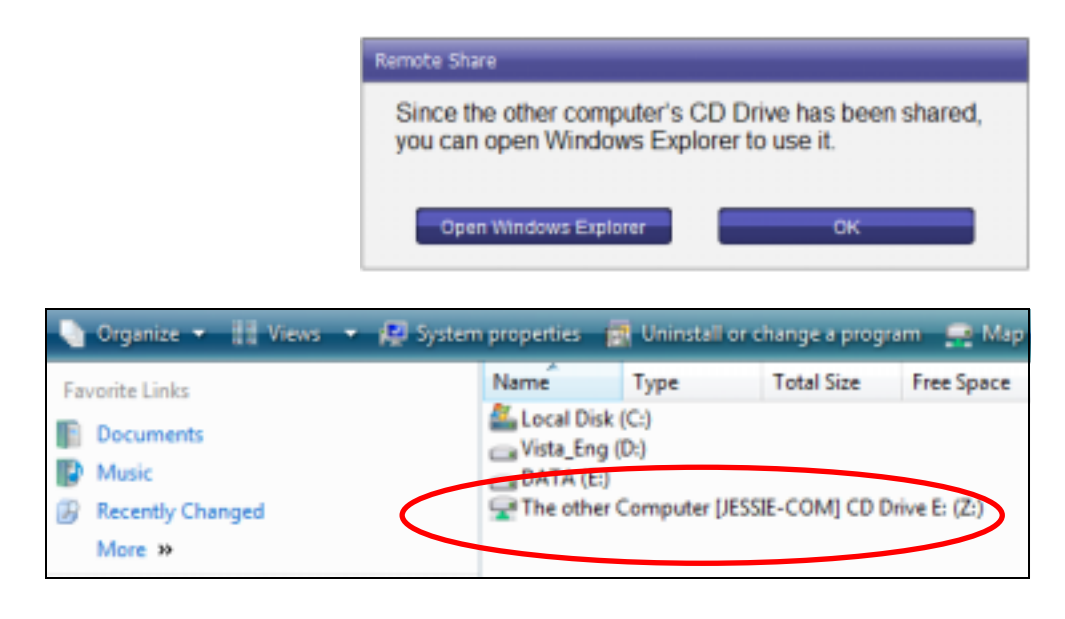

### 3.2 Share Internet :

If your computer is connected to the Internet, you can press "I will share my Internet" to share the Internet with the other computer which is disconnected to Internet.

If your computer doesn't connect to the Internet, the other computer is connected to the Internet, and its OS is higher than Windows 2000, press "I will use remote Internet resource" to use Internet of the other PC which is connected to Internet.

If the computer which is connected to Internet is Windows 2000, it doesn't support Internet share, so that the other computer cannot use Internet share feature, either.

When Internet is sharing, the system tray will show the status of Internet sharing. Once Internet share is launched successfully, the selection of "Internet resource" will disappear.

E.g.: If you travel with your NB and wish to use Internet without wireless services nor LAN cable, Internet Resource Share of Remote Share can help you easily use the other computer's Internet resource via the connection between two PCs.

#### Internet Share supports types of connection

- (1) Dial-up modems connection
- (2) Dial-up ADSL broadband connection
- (3) Local Area Connection via plugging in network cable(LAN includes set up IP address manually and obtain IP address automatically)
- (4) Wireless Network Connection via plugging in wireless adapter
- (5) Mobile phone's network connection via installing the driver and plugging in the transfer cable of mobile phone.

Note: Some 3.5G wireless adapter's providers hide the path of wireless network connection to cause Internet Share malfunction.

6

## 4. About Remote Share

Click an on the top right corner of the main panel of Remote Share, the version of Remote Share is shown here.

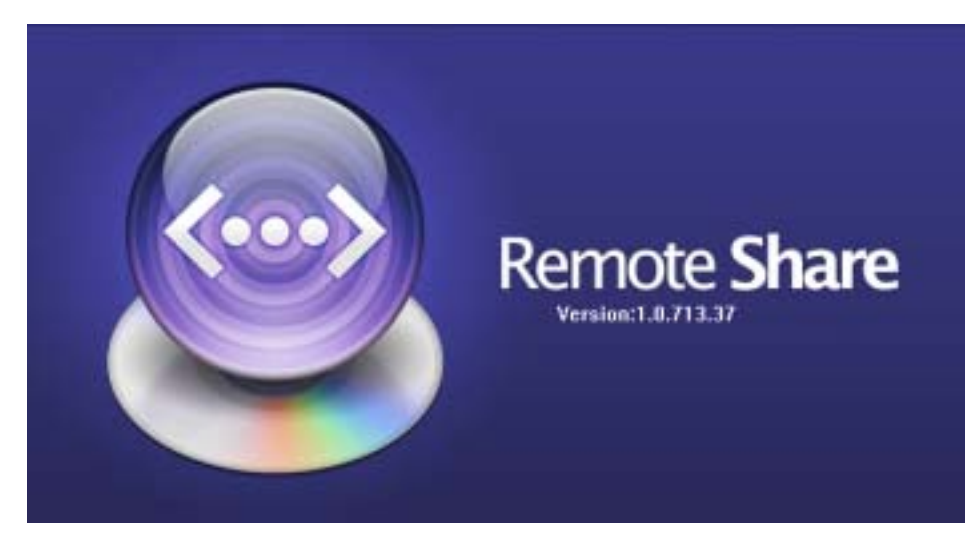

## 5. Minimize

Click is on the top right corner of the main panel of Remote Share, Remote Share will be hided to system tray to standby. You can click its icon to launch it again.

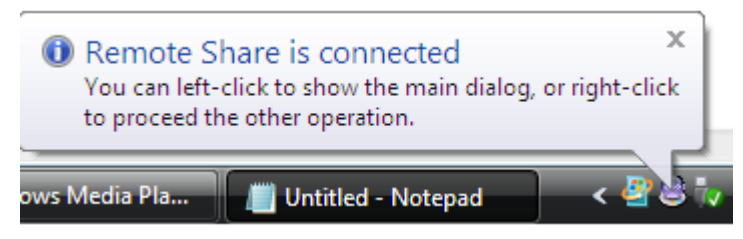

## 6. Exit Remote Share

Click "X" on the top right corner of the main panel of

Remote Share, a dialogue window will pop up" Do you want to exit Remote Share?". Click "Yes" to close Remote Share.

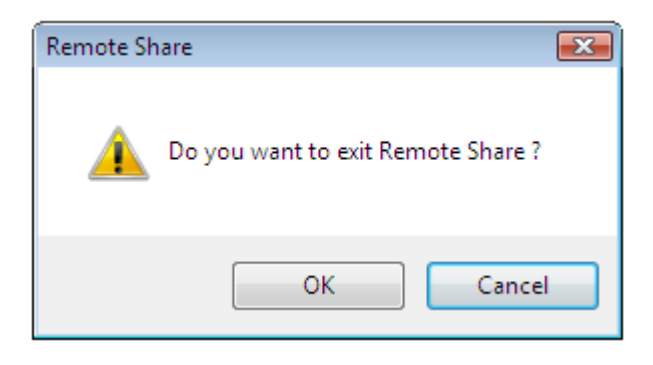

Then, both computers will switch to GO! Suite main panel; meanwhile, a dialogue window will pop up "You are ready to use GO! Suite now". If the main panel of GO! Suite does not open automatically, please re-plug in the cable or open "My Computer" and double click "GO Suite" drive to start it.

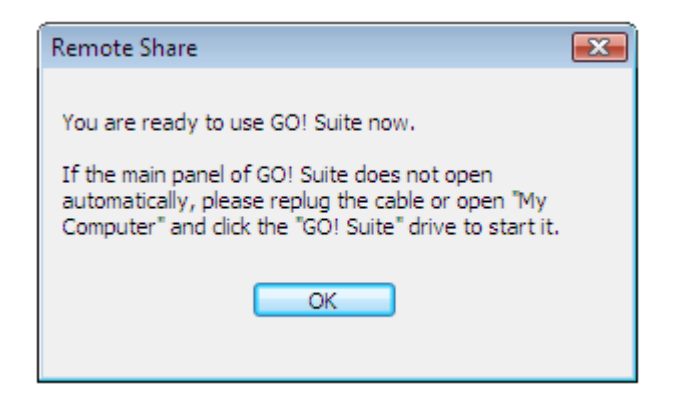

### 7. Supplementary

7.1 If both computers have connected to each other, unplug USB transfer cable, Remote Share will close promptly. 7.2 If both computers haven't connected successfully, re-plug in the USB transfer cable, a pop-up window of "Try to recover the connection with the other computer" will remind you.

7.3 If it fails to connect to both PCs, Remote Share will ask you to re-plug in the USB transfer cable. Make sure the panel of Remote Share disappear first and then re-plug in the USB transfer cable to both PCs.

7.4 If either of or both computers are restarted or re-logged in, two conditions may occur:

a. The USB transfer cable still connects to both computers; a warning window "resume connection" will pop up.

b. If the transfer cable disconnects to both computers,
Remote Share will exit automatically.

9